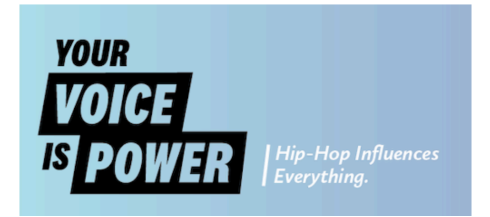

## Code a Hip Hop Break-Beat with EarSketch

Hip Hop's first night started with a party in the Bronx, and its roots still continue in the music that we hear today. One of the pillars that Hip Hop music was built upon is the sound of drums and other percussion instruments. At Hip Hop's first party DJ Kool Herc (Clive Campbell) played songs that people liked to dance to in 1973, like <u>James Brown's Payback</u> and <u>Apache by</u> <u>Michael Vinier's Incredible Bongo Band</u>. Herc noticed that people really liked the break section of each record where most of the instruments drop out and just the drums were left in the track.

Since these parts of the record were short, Kool Herc looped the breakbeat to allow the music to last as long as he needed it to. For this hour of code you will construct a breakbeat based song with a four bar loop. Each bar is a count of four, and your fourth bar of the music should be different from the first three bars.

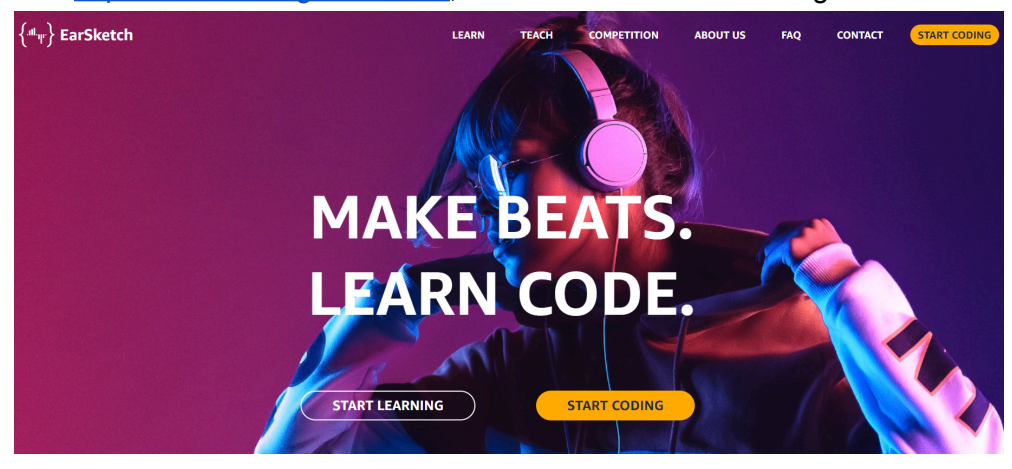

Visit https://earsketch.gatech.edu/, and click on the start coding button

Create an account if you don't already have one with EarSketch

| {≝ <sub>T</sub> } EarSketch                                                                                                 |                                                                                   |            | €)- 📼                         | ∃ <sub>T</sub> -     |                   | (i) -              | ۹                  | sername         | Passw | ord G0 >                                                      | Create / Reset                                                | t Account               |
|----------------------------------------------------------------------------------------------------|-----------------------------------------------------------------------------------|------------|-------------------------------|----------------------|-------------------|--------------------|--------------------|-----------------|-------|---------------------------------------------------------------|---------------------------------------------------------------|-------------------------|
| CONTENT MANAGER                                                                                                    |                                                                                   | DIGITAL AU | DIO WORKSTATIC                | DN Ħ                 | ٤ م               | ⇒ ₽                | 0                  | )))             | -1    | CURRICULUM                                                    | •                                                             | § (PY)                  |
| SOUNDS V> SCRIPTS                                                                                                    | S 🕮 API                                                                           | EFFECTS 👁  |                               |                      |                   |                    |                    |                 | _     | Welcome Student                                               | s and Teache                                                  | ers! 🗸 🔹 📏              |
| Search                                                                                                    |                                                                                   |            |                               |                      |                   |                    |                    |                 |       | Search                                                        |                                                               |                         |
| ARTISTS GENRES<br>ALICIA KEYS CIARA COMMON DA<br>IRIZARRY Y CARABALLO JAVLI WOLF KHALL<br>RICHARD DEVINE SAMIAN TWIN FLAMES | INSTRUMENTS KEYS<br>KOTA BEAR DUKE REDBIRD<br>ID MILKNSIZZ PHARRELL<br>YOUNG GURU | CODE EDITO | DR                            |                      |                   |                    |                    |                 | +     | Welcome S<br>Teachers!                                        | itudents                                                      | s and                   |
| × Clear filters                                                                                                    | + Add sound                                                                       | is a       | You ha                        | ave no s<br>e to cre | scripts<br>ate a  | s loade<br>new se  | ed.<br>cript!      |                 |       | Teachers: View or<br>guide, and visit o<br>Teacher Site for a | ir <u>new curric</u><br>ir <u>EarSketch</u><br>idditional res | <mark>culum</mark><br>L |
| ALICIA_KEYS_UNDERDOG_BASS                                                                                                   |                                                                                   |            | Vou ara a                     | urronth              | in Du             | thon <b>n</b>      | nodo               |                 |       | Teacher Site                                                  | iduitional resi                                               | ources.                 |
| AK_UNDOG_808_1                                                                                                    |                                                                                   |            | fou ale c                     |                      | in Fy             |                    | noue.              |                 |       | Students: Continu<br>more about EarSk                         | ie below to le<br>etch                                        | earn                    |
| AK_UNDOG_808_2                                                                                                    | •                                                                                 |            | you want to                   | SWITCH               | 1 to Ja           | avaScr             | ipt mo             | de,             |       | Horo vou will loor                                            | computor of                                                   | cionco                  |
| AK_UNDOG_808_3<br>AK_UNDOG_BASS_1<br>AK_UNDOG_BASS_2                                                                        | k<br>k<br>k                                                                       | plea:      | se open a so<br>d select Java | aScript              | h .js o<br>as the | or crea<br>e scrip | te a ne<br>t langi | ew one<br>Jage. |       | and music techno<br>will use either Pytl                      | logy side by s<br>non or JavaSc<br>nusic                      | side. You<br>cript to   |
| AK_UNDOG_BASS_3                                                                                                    | •                                                                                 |            |                               |                      |                   |                    |                    |                 |       |                                                               | lable.                                                        |                         |
| AK_UNDOG_BASS_4                                                                                                    | •                                                                                 |            |                               |                      |                   |                    |                    |                 |       | Musicians and pro<br>computer code to                         | grammers w<br>create new s                                    | rite<br>sounds,         |
|                                                                                                    |                                                                                   |            |                               |                      |                   |                    |                    |                 |       | effects, and songs                                            |                                                               |                         |
| AK_UNDOG_ACOUSTIC_GUITAR_2                                                                                                  | • • • • • • • • • • • • • • • • • • •                                             | -          |                               |                      |                   |                    |                    |                 |       |                                                               | tan.                                                          | and the loss            |

Click the link in the code editor window to create a new script. Here is where you will write code to create your music.

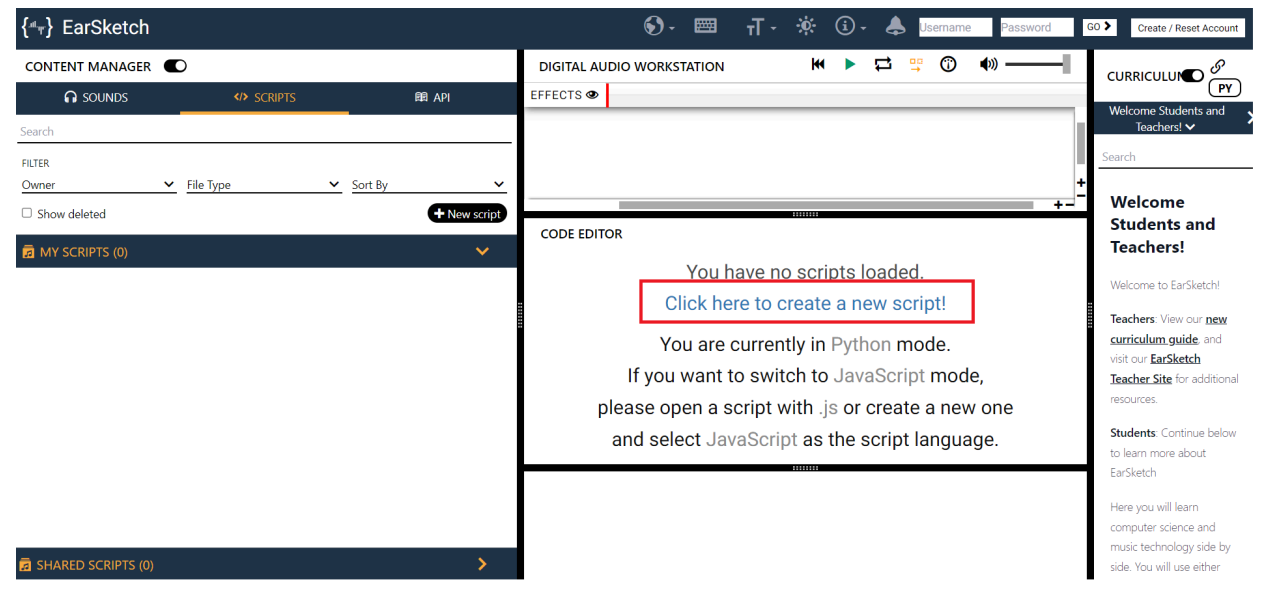

Give your script a name so that you can come back to it later. You can also select the language you'll be coding in. We will be working in Python for this Hour of Code.

| Script Name<br>What should we call your script? |     | Script language<br>What programming langu | age are you using?                    |
|-------------------------------------------------|-----|-------------------------------------------|---------------------------------------|
| breakbeat                                       | .py | Python                                    | · · · · · · · · · · · · · · · · · · · |

Go to the code editor window, and click on the gear to select blocks mode. This can be helpful if you haven't written code in Python or any other language before.

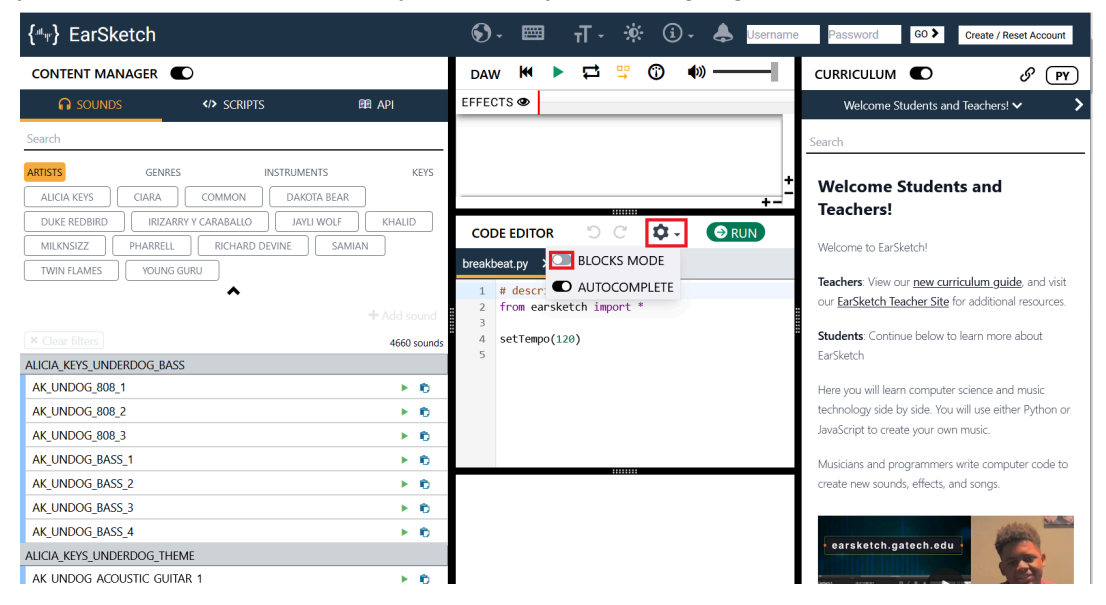

Your code editor will change the code to blocks of text, so you won't have to know the functions (commands) Earsketch uses to make music. The block on line 2, tells our program that it has access to all of the music making functions Earsketch provides. The block on line two sets the tempo or speed of the song that you will be creating.

You will be creating a song with two breakbeat-like samples. One sample will be used for the first three bars (counts of four), and the other sample will be used for the last bar. We will choose our sounds for each bar first. EarSketch has over 4000 sounds to choose from, so we will narrow that down a bit together. Ciara's song "Set", has a number of breakbeats that we can remix for our own song.

Go to the Content Manager, click on Artists and click on Ciara. Below the button that says clear filters, scroll until you see a section that says CIARA\_SET\_BEAT

| { <sup>III</sup> IT} EarSketch  |                              |   | <b>§</b> -           |     | <del>т</del> Т - | ġ. | (i) - | Usernam | е | Passwo   | rd         | G0 🕽 | Create / Reset | Account |
|---------------------------------|------------------------------|---|----------------------|-----|------------------|----|-------|---------|---|----------|------------|------|----------------|---------|
| CONTENT MANAGER                 | DIGITAL AUDIO WORKSTATION    |   |                      |     |                  |    |       | M       |   | <b>1</b> | • C        | ¢    | ) ———          |         |
| 🞧 SOUNDS 💔 SCRIPTS 🕮 API        | EFFECTS 👁                    |   |                      |     |                  |    |       | <br>    | _ |          |            |      |                |         |
| Search                          |                              |   |                      |     |                  |    |       |         |   |          |            |      |                |         |
| ARTISTS GENRES INSTRUMENTS KEYS |                              |   |                      |     |                  |    |       |         |   |          |            |      |                | +       |
|                                 |                              | _ |                      |     |                  |    |       |         |   |          |            |      | +-             |         |
| IRIZARRY Y CARABALLO            | CODE EDITOR                  |   |                      |     |                  |    |       |         |   | ') C     | ; <b>t</b> | 1 -  | → RUN          |         |
| KHALID MILKNSIZZ PHARRELL       | breakbeat.py 🗙 🛨             |   |                      |     |                  |    |       |         |   |          |            |      |                |         |
| RICHARD DEVINE SAMIAN           | EarSketch Advanced           | 1 | # description:       |     |                  |    |       |         |   |          |            |      |                | 2       |
| TWIN FLAMES YOUNG GURU          | Variables Logic              | 2 | from earsketch impor | t * |                  |    |       |         |   |          |            |      |                | RRI     |
| ^                               | Operators Control Flow       | 3 | setTempo(120)        |     |                  |    |       |         |   |          |            |      |                | CUL     |
| + Add sound                     | from earsketch import *      | 5 |                      |     |                  |    |       |         |   |          |            |      |                | U N N   |
| Clear filters 79 sounds         | setTempo(tempo)              |   |                      |     |                  |    |       |         |   |          |            |      |                |         |
| CIARA_MELANIN_DRUMBEAT_1        | setTempo(startTempo, start,  |   |                      |     |                  |    |       |         |   |          |            |      |                |         |
| CIARA_MELANIN_DRUMBEAT_2        | fitMedia(sound, track, start |   |                      |     |                  |    |       |         |   |          |            |      |                |         |
| CIARA_MELANIN_THEME_TUBA_1      |                              |   |                      |     |                  |    |       |         |   |          |            |      |                | 1       |
| CIARA_MELANIN_THEME_TUBA_2      |                              |   |                      |     |                  |    |       |         |   |          |            |      |                |         |
| CIARA_MELANIN_VOCALS            |                              |   |                      |     |                  |    |       |         |   |          |            |      |                |         |
| CIARA_MELANIN_TALK_ADLIB_1 🕨 📦  |                              |   |                      |     |                  |    |       |         |   |          |            |      |                |         |
| CIARA MELANIN TALK INTRO 🗼 👘    |                              |   |                      |     |                  |    |       |         |   |          |            |      |                |         |

Let's pick your first sample. Click on the green play buttons next to each of the samples to preview them.

| { <sup>#</sup> <sub>"</sub> } EarSketch |                              |               | 🔊 - 📼          | тТ- %∹ | (i) - | Isername | Password | GO 🕽        | Create / Reset Acc |
|-----------------------------------------|------------------------------|---------------|----------------|--------|-------|----------|----------|-------------|--------------------|
| CONTENT MANAGER                         | DIGITAL AUDIO WORKSTATION    |               |                |        |       | ₩ ►      | ₽ ₽      | 0           | » ——               |
| G SOUNDS                                | EFFECTS 👁                    |               |                |        |       |          |          |             |                    |
| Search                                  |                              |               |                |        |       |          |          |             |                    |
| ARTISTS GENRES INSTRUMENTS KEYS         |                              |               |                |        |       |          |          |             |                    |
|                                         |                              |               |                |        |       |          |          |             | +-                 |
| DAKOTA BEAR DUKE REDBIRD                |                              |               |                |        |       |          | 50       | ά.          |                    |
| IRIZARRY Y CARABALLO JAYLI WOLF         |                              |               |                |        |       |          | 5.0      | <b>•</b> •• | KUN                |
| KHALID MILKNSIZZ PHARRELL               | breakbeat.py ×               |               |                |        |       |          |          |             |                    |
| RICHARD DEVINE SAMIAN                   | EarSketch Advanced           | 1 # descript  | tion:          |        |       |          |          |             |                    |
| TWIN FLAMES YOUNG GURU                  | Variables Logic              | 2 from ears   | ketch import * |        |       |          |          |             |                    |
| ^                                       | Operators Control Flow       | 3             | 120)           |        |       |          |          |             |                    |
| + Add sound                             |                              | 4 Detromport. |                |        |       |          |          |             |                    |
| × Clear filters 79 sounds               | from earsketch import ~      | 5             |                |        |       |          |          |             |                    |
| CIARA_SET_BEAT                          | setTempo(tempo)              |               |                |        |       |          |          |             |                    |
| CIARA_SET_BASSLINE_1                    | setTempo(startTempo, start,  |               |                |        |       |          |          |             |                    |
| CIARA_SET_BASSLINE_2 🕨 🕫                | fitMedia(sound, track, start |               |                |        |       |          |          |             |                    |
| CIARA_SET_BASSLINE_3 🕨 🐑                |                              |               |                |        |       |          |          |             |                    |
| CIARA_SET_BASSLINE_4 🕨 🐑                |                              |               |                |        |       |          |          |             |                    |
| CIARA_SET_DRUMBEAT_1 🕨 🖒                |                              |               |                |        |       |          |          |             |                    |
| CIARA_SET_DRUMBEAT_2                    |                              |               |                |        |       |          |          |             |                    |
| CIARA_SET_DRUMBEAT_3                    |                              |               |                |        |       |          |          |             |                    |

Once you've found a sound that you like we will use a fit media block to play the sound in EarSketch. Grab a fitmedia block and drag it to line 5.

| { " " FarSketch                                                                                                |                                                        | S - ■                                         | T - 🔅 🛈 - 🜲 Username Cf |
|----------------------------------------------------------------------------------------------------|--------------------------------------------------------|-----------------------------------------------|-------------------------|
| CONTENT MANAGER                                                                                                | DIGITAL AUDIO WORKSTATION                              |                                               | ₩ ▶ 🛱 🛱 🛈 🌒 ———         |
| G Sounds                                                                                                    | EFFECTS 👁                                              |                                               |                         |
| Search                                                                                                    |                                                        |                                               |                         |
| ARTISTS GENRES INSTRUMENTS KEYS ALICIA KEYS BOYKINZ                                                            |                                                        |                                               |                         |
| CIARA COMMON     DAKOTA BEAR DUKE REDBIRD                                                                      |                                                        |                                               | ") C' 🌣 - 🕞 RUN         |
| IRIZARRY Y CARABALLO                                                                                           | breakbeat.py     ×       EarSketch     Advanced        | 1 # description:                              |                         |
| MILLINSIZZ         PHARKELL           RICHARD DEVINE         SAMIAN           TWIN FLAMES         VOLING GURIL | Variables Logic Operators Control Flow                 | 2 from earsketch import *<br>3 setTempo (120) |                         |
| + Add sound                                                                                                    | from earsketch import *                                | 5                                             |                         |
| Clear filters     79 sounds CIARA SET BEAT                                                                     | <pre>setTempo(tempo) setTempo(startTempo, start,</pre> |                                               |                         |
| CIARA_SET_DRUMBEAT_1                                                                                           | fitMedia(sound, track, star                            | e                                             |                         |
| CIARA_SET_DRUMBEAT_2 🕨 🖒                                                                                       |                                                        |                                               |                         |
| CIARA_SET_DRUMBEAT_3 🕨 🖻                                                                                       |                                                        |                                               |                         |
| CIARA_SET_DRUMBEAT_4 🕨 🖻                                                                                       |                                                        |                                               |                         |
| CIARA_SET_DRUMBEAT_5 🕨 🖒                                                                                       |                                                        |                                               |                         |
| CIARA SET KICK 1 🔹 🖒                                                                                           |                                                        |                                               |                         |

Click on the word "sound" inside your fitMedia block, and click on the blue button that looks like a briefcase next to the sound you've chosen for your first sample. The word sound should change to the name of the sound you've chosen.

| { <sup>III</sup> <sub>T</sub> } EarSketch |                |                 |   | . ■                            | <del>т</del> Т - | ¢: (i) -  | ٨    | Username    | Passw |
|-------------------------------------------|----------------|-----------------|---|--------------------------------|------------------|-----------|------|-------------|-------|
| CONTENT MANAGER                           | DIGITAL AUDIO  | WORKSTATION     |   |                                | K I              |           | 0    | <b>(</b> )) | -1    |
| Sounds                                    | EFFECTS 👁      |                 |   |                                |                  |           |      |             | _     |
| Search                                    |                |                 |   |                                |                  |           |      |             |       |
| ARTISTS GENRES INSTRUMENTS KEYS           |                |                 |   |                                |                  |           |      |             | - 15  |
| ALICIA KEYS BOYKINZ                       |                |                 |   |                                |                  |           |      |             | +     |
| ✓ CIARA COMMON                            | _              |                 |   |                                |                  |           |      |             | +-    |
| DAKOTA BEAR DUKE REDBIRD                  | CODE EDITOR    |                 |   |                                |                  | 5 C       | ¢٠   | (∋ RU       | N     |
| IRIZARRY Y CARABALLO                      | breakbeat.py 🗙 | +               |   |                                |                  |           |      |             |       |
| JAYLI WOLF KHALID                         | EarSketch      | Advanced        | 1 | # description:                 |                  |           |      |             |       |
| MILKNSIZZ                                 | Variables      | Logic           | 2 | from earsketch import *        |                  |           |      |             |       |
| RICHARD DEVINE SAMIAN                     | Operators      | Control Flow    | 3 | setTempo (120)                 |                  |           |      |             |       |
| TWIN FLAMES YOUNG GURU                    | from earsketc  | h import *      | 5 | fitMedia CIARA_SET_DRUMBEAT_4, | ▼track,          | Vstart, V | end) |             |       |
| × Clear filters 79 sounds                 | setTempo (temp | •)              | 6 |                                |                  |           |      |             |       |
| CIARA_SET_BEAT                            | setTempo(star  | tTempo, start,  | 4 |                                |                  |           |      |             |       |
| CIARA_SET_DRUMBEAT_1                      | fitMedia (sour | d. track. start |   |                                |                  |           |      |             |       |
| CIARA_SET_DRUMBEAT_2 🕨 💼                  | and and (board | a, class, bould |   |                                |                  |           |      |             |       |

Each sound will be located on a track, in its own part of the Digital Audio workstation section of the screen. This lets EarSketch play more than one sound at a time. The first sample will live on

track 1, start on bar one and end before bar four. Make those selections by changing the values for track, start and end on your fitMedia block. Once you've made those changes click run!

| {الله عنه عنه عنه عنه عنه عنه عنه عنه عنه عن                                                             |                                                                                                    | S - 🖽 T - 🔅 🛈 - 📥 Username Pass                                                                                       |
|----------------------------------------------------------------------------------------------------|----------------------------------------------------------------------------------------------------|----------------------------------------------------------------------------------------------------|
| CONTENT MANAGER                                                                                          | DIGITAL AUDIO WORKSTATION                                                                                                    | ₩ ► ☶ ײַ ⑦ ♠)                                                                                                    |
| Sounds     Scripts     API       Search     Search       Artists     Genres     INSTRUMENTS              | EFFECTS 👁                                                                                                    |                                                                                                    |
| ALICIA KEYS BOYKINZ<br>CARA COMMON<br>DAKOTA BEAR DUKE REDBIRD<br>IRIZARRY Y CARABALLO                   | CODE EDITOR<br>breakbeat.py ×                                                                                                    | +- <sup>_</sup><br>⊃ C ✿- <b>(</b> @run)                                                                              |
| JAYLI WOLF KHALID<br>MILKNSIZZ PHARRELL<br>RICHARD DEVINE SAMIAN<br>TWIN FLAMES YOUNG GURU<br>+Add sound | EarSketch         Advanced           Variables         Logic           Operators         Control Flow           from earsketch import * | <pre># description:<br/>from earsketch import *<br/>setTempo(120)<br/>fitMedia(CIARA_SET_DRUMBEAT_4) v1, v1, v4</pre> |
| × Clear filters 79 sounds CIARA_SET_BEAT CIARA_SET_DRUMBEAT_1 ► € CIARA_SET_DRUMBEAT_2 ► €               | setTempo(tempo)<br>setTempo(startTempo, start,<br>fitMedia(sound, track, start                                                          |                                                                                                    |

Once you click run, you will see that your sound is on track one, and it lasts for three bars. Click the play button to hear your code. You can adjust the tempo to your liking after hearing your script play. After each code change, you will need to run your code and hit the play button to hear the results.

| { "                             | 🚱 - 🖽 T - 🔅 🛈 - 🜲 Usemanne Pass                                                                |
|---------------------------------|------------------------------------------------------------------------------------------------|
| CONTENT MANAGER                 | DIGITAL AUDIO WORKSTATION 🗰 🕨 🙄 🌒 ———                                                          |
| G SOUNDS  → SCRIPTS ■ API       | EFFECTS                                                                                        |
| Search                          | 1 S M CARA_SET_DRUMBEAT_4<br>CARA_SET_DRUMBEAT_4<br>CARA_SET_DRUMBEAT_4<br>CARA_SET_DRUMBEAT_4 |
| ARTISTS GENRES INSTRUMENTS KEYS |                                                                                                |
| ALICIA KEYS BOYKINZ             |                                                                                                |
| CIARA COMMON                    |                                                                                                |
| DAKOTA BEAR DUKE REDBIRD        | CODE EDITOR D C 💠 🕢 🕄 C 🗘 V 💽 RUN                                                              |
| IRIZARRY Y CARABALLO            | breakbeat.py × +                                                                               |
| JAYLI WOLF KHALID               | EarSketch Advanced 1 # description:                                                            |
| MILKNSIZZ                       | Variables Logic 2 from earsketch import *                                                      |
| RICHARD DEVINE SAMIAN           | Operators Control Flow 3<br>4 setTempo (120)                                                   |
| + Add sound                     | from earsketch import * 5 fitMedia(CIARA_SET_DRUMBEAT_4, (1, (1, (1, (4)                       |
| × Clear filters 79 sounds       | setTempo(tempo)                                                                                |
| CIARA_SET_BEAT                  | setTempo (startTempo, start,                                                                   |
| CIARA_SET_DRUMBEAT_1 🕨 🖒        | fitMedia(sound, track, start                                                                   |

Now lets use a fitMedia block to tell Earsketch what sample to play on your fourth bar. Drag another fitMedia block out to line 6. Go back to your content manager screen and listen to samples to determine which one you'd like to choose. Once you have chosen your sample, click on the title of the sound in your fit media block, then click on the blue briefcase button next to the sample you've chosen.

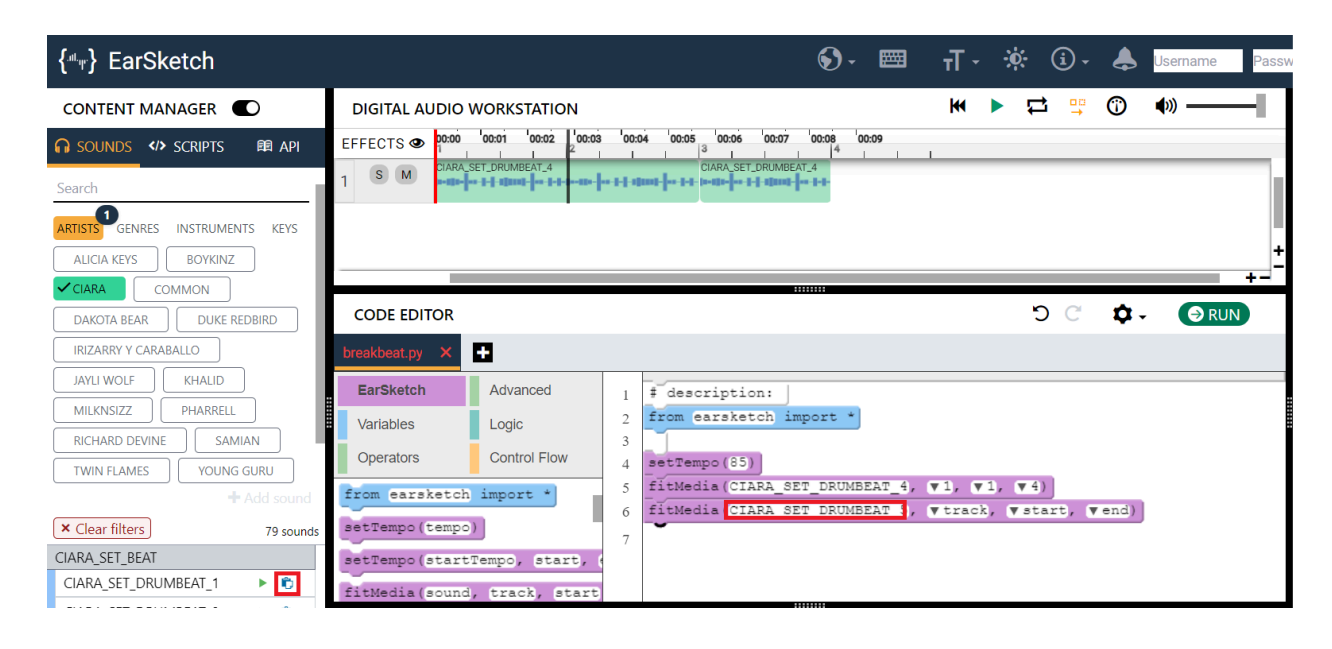

This sample will be located on track two, start on bar four and end before bar five. Make those changes, then click run and play to hear your results.

| { <sup></sup> <sub>T</sub> } EarSketch | 🚱 - 🖽 🕇 - 🔅 🛈 - 🜲 Username Pa                                             |
|----------------------------------------|---------------------------------------------------------------------------|
| CONTENT MANAGER                        | DIGITAL AUDIO WORKSTATION 🗰 🕨 🙄 🖤 🖤 🖤                                     |
| 🞧 Sounds 💔 Scripts 🛛 🏥 Api             | EFFECTS 👁 100:001 100:02 100:03 100:04 100:05 100:05 100:07 100:08 100:09 |
| Search                                 | 1 S M DARA SET_DRUMBEAT_4 CIARA SET_DRUMBEAT_4                            |
| ARTISTS GENRES INSTRUMENTS KEYS        |                                                                           |
| ALICIA KEYS BOYKINZ                    |                                                                           |
| CIARA COMMON                           |                                                                           |
| DAKOTA BEAR DUKE REDBIRD               | CODE EDITOR D C 🗘 - ORUN                                                  |
| IRIZARRY Y CARABALLO                   | breakbeat.py × +                                                          |
| JAYLI WOLF KHALID                      | EarSketch Advanced 1 # description:                                       |
| MILKNSIZZ                              | Variables Logic 2 from earsketch import *                                 |
| RICHARD DEVINE SAMIAN                  | Operators Control Flow 3<br>4 setTempo (35)                               |
| TWIN FLAMES YOUNG GURU                 | from earsketch import * 5 fitMedia (CIARA_SET_DRUMBEAT_4, v1, v1, v4)     |
| × Clear filters 79 sounds              | setTempo(tempo)                                                           |
| CIARA_SET_BEAT                         | setTempo(startTempo, start, (                                             |
| CIARA_SET_DRUMBEAT_1 🕨 ち               |                                                                           |

You'll see that the new sample we've chosen is now in track two and fills out our fourth bar. After listening to your code, test it by seeing if there are other samples that may sound better than the two you've chosen. Click on the loop project button to have it play as long as you'd like!

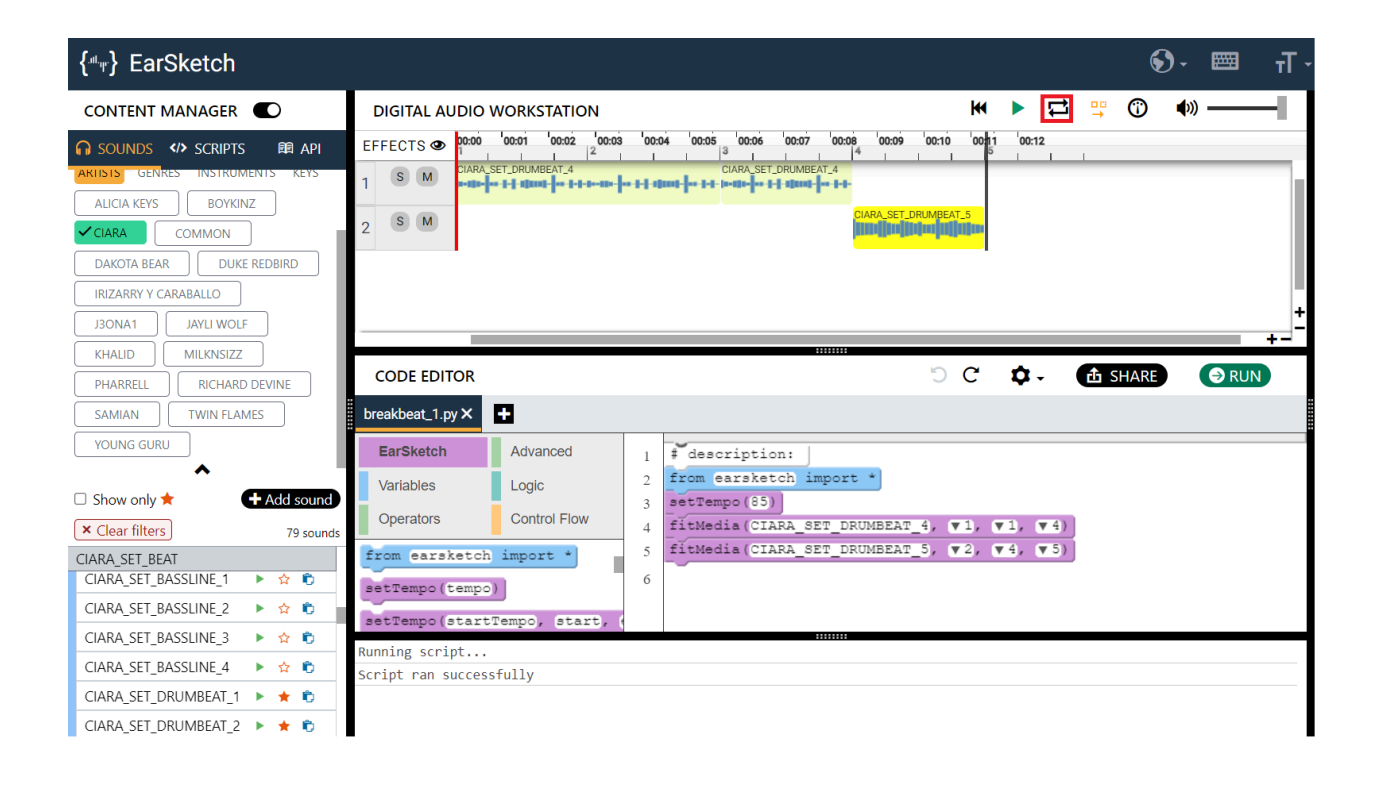

Use this four bar loop as a foundation and add other sounds, like basslines to what you've already created. Have fun! Once you're ready to share your sounds with other people, click on the share button at the top of your code editor window.

|                                                                                       | DIGITAL AUDIO WORKSTATION                                                                                                    | ₩ ► 🛱 🚆 🛈 🐠 ———                                                                                                    |
|---------------------------------------------------------------------------------------|----------------------------------------------------------------------------------------------------|----------------------------------------------------------------------------------------------------|
| ) Sounds  Scripts 🕮 Api                                                               | EFFECTS                                                                                                    | 3 00:04 00:05 00:06 00:07 00:08 00:09 00:10 00:11 00:12                                                                                                    |
| KTISTS GENRES INSTRUMENTS KEYS                                                        | 1 S M CIARA_SET_DRUMBEAT_4                                                                                                    | CIARA_SET_DRUMBEAT_4                                                                                                    |
| ALICIA KEYS BOYKINZ                                                                   |                                                                                                    | CIARA_SET_DRUMBEAT_5                                                                                                    |
| CIARA COMMON                                                                          | 2 5 M                                                                                                    | Hardheim all an an an an an an an an an an an an an                                                                                                    |
| DAKOTA BEAR DUKE REDBIRD                                                              | 3 S M CIARA_SET_BASSUNE_4                                                                                                    |                                                                                                    |
| IRIZARRY Y CARABALLO                                                                  | - Interim                                                                                                    | CIADA SET BASSLINE 4                                                                                                    |
| J3ONA1 JAYLI WOLF                                                                     | 4 S M                                                                                                    |                                                                                                    |
| KHALID MILKNSIZZ                                                                      |                                                                                                    | +-                                                                                                    |
| PHARRELL RICHARD DEVINE                                                               | CODE EDITOR                                                                                                    | 🖒 C' 🏚 - 🏚 SHARE 🕞 RUN                                                                                                    |
| SAMIAN TWIN FLAMES                                                                    | breakbeat_1.py × +                                                                                                    |                                                                                                    |
| YOUNG GURU                                                                            | EarSketch Advanced                                                                                                    | 1 # description:                                                                                                    |
|                                                                                       |                                                                                                    |                                                                                                    |
| <b>^</b>                                                                              | Variables                                                                                                    | 2 from earsketch import *                                                                                                    |
| Show only 🛧 + Add sound                                                               | Variables Logic                                                                                                    | 2 from earsketch import *<br>3 setTempo(85)                                                                                                    |
| Show only  Add sound Clear filters 79 sound:                                          | Variables Logic<br>Operators Control Flow                                                                                                    | 2 from earsketch import *<br>3 setTempo(85)<br>4 fitMedia(CIARA_SET_DRUMBEAT_4, ▼1, ▼1, ▼4)<br>5 fitMedia(CIARA_SET_DRUMBEAT_5, ▼2, ▼4, ▼5)                                                                                                   |
| Show only  Add sound Clear filters 79 sound: IARA_SET_BEAT CLADA_SET_DECH_INE 4       | Variables Logic<br>Operators Control Flow<br>from earsketch import *                                                                                                | <pre>2 from earsketch import * 3 setTempo(85) 4 fitMedia(CIARA_SET_DRUMBEAT_4, V1, V1, V4) 5 fitMedia(CIARA_SET_DRUMBEAT_5, V2, V4, V5) 6 fitMedia(CIARA_SET_BASSLINE 4, V3, V1, V2)</pre>                                                    |
| Add sound     Clear filters     79 sound:     1ARA_SET_BEAT     CIARA_SET_BASSLINE_1  | Variables Logic<br>Operators Control Flow<br>from earsketch import *<br>setTempo (tempo)                                                                            | <pre>2 from earsketch import * 3 setTempo(85) 4 fitMedia(CIARA_SET_DRUMBEAT_4, V1, V1, V4) 5 fitMedia(CIARA_SET_DRUMBEAT_5, V2, V4, V5) 6 fitMedia(CIARA_SET_BASSLINE_4, V3, V1, V2) 7 fitMedia(CIARA_SET_BASSLINE_4, V4, V3, V4)</pre>       |
| Add sound     Clear filters     79 sound:     ClARA_SET_BEAT     CIARA_SET_BASSLINE_1 | Variables Logic<br>Operators Control Flow<br>from earsketch import *<br>setTempo (tempo)<br>setTempo (startTempo, start,                                            | <pre>2 from earsketch import • 3 setTempo(85) 4 fitMedia(CIARA_SET_DRUMBEAT_4, ♥1, ♥1, ♥1, ♥4) 5 fitMedia(CIARA_SET_DRUMBEAT_5, ♥2, ♥4, ♥5) 6 fitMedia(CIARA_SET_BASSLINE_4, ♥3, ♥1, ♥2) 7 fitMedia(CIARA_SET_BASSLINE_4, ♥4, ♥3, ♥4) 6</pre> |
| Add sound     Clear filters     79 sound:     ClARA_SET_BEAT     CIARA_SET_BASSLINE_1 | Variables Logic<br>Operators Control Flow<br>from earsketch import *<br>setTempo (tempo)<br>setTempo (startTempo, start,<br>Running script                          | <pre>2 from earsketch import * 3 setTempo(85) 4 fitMedia(CIARA_SET_DRUMBEAT_4, ♥1, ♥1, ♥4) 5 fitMedia(CIARA_SET_DRUMBEAT_5, ♥2, ♥4, ♥5) 6 fitMedia(CIARA_SET_BASSLINE_4, ♥3, ♥1, ♥2) 7 fitMedia(CIARA_SET_BASSLINE_4, ♥4, ♥3, ♥4) </pre>      |
| Add sound     Clear filters     79 sound:     ClARA_SET_BEAT     CIARA_SET_BASSLINE_1 | Variables Logic<br>Operators Control Flow<br>from earsketch import *<br>setTempo(tempo)<br>setTempo(startTempo, start,<br>Running script<br>Script ran successfully | <pre>2 from earsketch import * 3 setTempo(85) 4 fitMedia(CIARA_SET_DRUMBEAT_4, ♥1, ♥1, ♥4) 5 fitMedia(CIARA_SET_DRUMBEAT_5, ♥2, ♥4, ♥5) 6 fitMedia(CIARA_SET_BASSLINE_4, ♥3, ♥1, ♥2) 7 fitMedia(CIARA_SET_BASSLINE_4, ♥4, ♥3, ♥4) </pre>      |